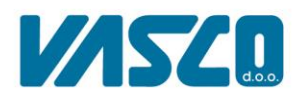

## Navodila za prehod na Firebird 5.0

Podjetje Vasco za delovanje programov uporablja podatkovno bazo Firebird. Trenutno večina naših uporabnikov uporablja različico Firebird 2.5, ki ni več ustrezno podprta. V želji, da vam nudimo najboljšo možno podporo, smo začeli z nadgradnjami na Firebird 5.0. Ta nova različica prinaša izboljšano zmogljivost in varnost ter podporo za naprednejše funkcije SQL, kar jo naredi bolj primerno za uporabo v sodobnih aplikacijah. Za čim hitrejši in enostavnejši prehod smo pripravili navodila, ki vam bodo olajšala namestitev Firebird 5.0 in konverzijo vaših baz na novejšo strukturo.

Navodila so sestavljena iz **dveh delov**. Prvi del namestitev **Firebird 5.0, je potrebno izvesti na vseh računalnikih**, ki uporabljajo programe Vasco. Drugi del, **konverzijo baz pa se naredi na koncu**, ko imate že na vseh računalnikih in strežniku/glavnem računalniku nameščen Firebird 5.0. Postopek konverzije, lahko v primeru velikih baz. oz. velikega števila traja tudi več ur.

Firebird 5.0 je mogoče namestiti le na x64 bitne operacijskem sistemu, v nasprotnem primeru se vam namestitven program ne bo zagnal.

## NAMESTITEV FIREBIRD 5.0 (potrebno narediti na vsakem računalniku, ki uporablja programe Vasco):

Na vašem strežniku oz. računalniku je najprej potrebno namestiti Firebird 5.0. Namestitev izvedete enostavno preko programa, ki je na voljo na naslednji povezavi https://www.vasco.si/datoteke/NamestitevFirebird50.exe

Firebird 5.0 se bo namestil na port 3055 in tako ne bo oviral inštalacije Firebird 2.5, ki jo mogoče uporabljajo tudi ostali programi.

Obvezno morate ped zagonom programa zapreti vse Vasco programe! Po namestitvi Firebird 5.0 na strežniku je potrebno takoj zagnati konverzijo baz. Če konverzije ne boste delali, Firebird 5.0 ne nameščajte vnaprej na strežnik.

Program NamestitevFirebird50.exe zaženete in odpre se vam okno, kjer izberete ustrezno vrsto namestitve.

| Namestitev Firebird 5.0             |                       |                          |        | _ | × |
|-------------------------------------|-----------------------|--------------------------|--------|---|---|
|                                     | Namestitev            | Firebird 5.0             |        |   |   |
|                                     | ○ Strežnik/glavni rač | unalnik za Vasco         |        |   |   |
|                                     | Navadni računalnil    | k, ki le uporablja Vasco |        |   |   |
|                                     | Namesti               | Firebird 5.0             |        |   |   |
| Zgodovina                           |                       |                          |        |   |   |
|                                     |                       |                          |        |   |   |
|                                     |                       |                          |        |   |   |
|                                     |                       |                          |        |   |   |
|                                     |                       |                          |        |   |   |
| Status servisa                      |                       |                          |        |   |   |
| Service                             |                       |                          | Status |   |   |
| Firebird Guardian - DefaultInstance |                       | RUNNING                  |        |   |   |
| Firebird Server - DefaultInstance   |                       | KUNNING                  |        |   |   |
|                                     |                       |                          |        |   |   |
|                                     |                       |                          |        |   |   |
|                                     |                       |                          |        |   |   |

| Računalniški inženiring          |
|----------------------------------|
| Poslovna cona A 21 • 4208 Šenčur |
| T 04 279 12 00 · F 04 251 10 08  |

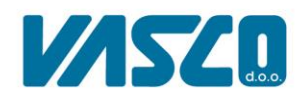

V primeru, da programa niste zagnali z administratorskimi pravicami, se vam bo pojavilo spodnje okno, kjer izberete **Da** in program se bo zagnal z ustreznimi pravicami.

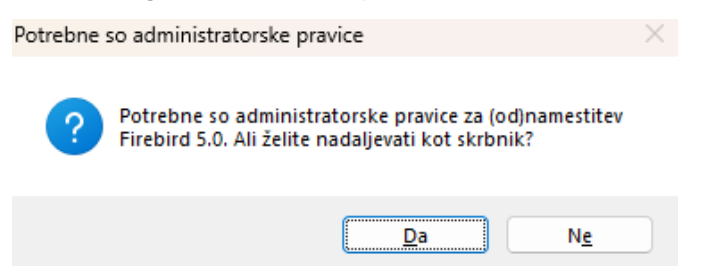

V primeru, da je računalnik strežnik, oz. da je glavni za Vasco programe, morate obvezno izbrati Strežnik/glavni računalnik za Vasco. Če računalnik deluje kot odjemalec (client), potem izberete Navadni računalnik, ki le uporablja Vasco. Ko izberete ustrezno vrsto namestitve, pritisnete Namesti Firebird 5.0.

Ko boste pritisnili **Da**, se bo program ponovno odprl z administratorskimi pravicami. V tem primeru ponovno izberete vrsto namestitve in pritisnete gumb **Namesti Firebird 5.0.** V nadaljevanju se bo na vaš računalnik prenesel in inštaliral Firebird 5.0, pri tem pa se bodo uredile še potrebne datoteke, ki so bistvene za novi Firebird 5.0.

Po koncu namestitve vam bo program javil, da je uspešno namestil Firebird 5.0. Med namestitvijo se lahko zgodi, da se program ne bo odzval, vendar **programa ne smete zapirati.** 

| Namestitev Firebird 5.0                                                                                                    |                                                                                 | _ | $\times$ |
|----------------------------------------------------------------------------------------------------|---------------------------------------------------------------------------------|---|----------|
|                                                                                                    | Namestitev Firebird 5.0                                                         |   |          |
| ß                                                                                                    | <ul> <li>Strežnik/glavni računalnik za Vasco</li> </ul>                         |   |          |
|                                                                                                    | <ul> <li>Navadni računalnik, ki le uporablja Vasco</li> </ul>                   |   |          |
|                                                                                                    | Namesti Firebird 5.0                                                            |   |          |
| Zgodovina                                                                                                    |                                                                                 |   |          |
| Ustavljam Firebird<br>Ustavljam Vasco Web servis<br>Brišem stare datoteke DLL<br>Prenašam Firebird 5.0<br>Namešćam Firebird 5.0<br>Nastavljam Firebird 5.0<br>Zaganjam star Firebird<br>Zaganjam Vasco Web servis<br>Inštalacija dokončana | <pre>     Info     X     Firebird 5.0 je bil uspšeno nameščen     V redu </pre> |   |          |
| Status servisa                                                                                                    |                                                                                 |   |          |
| Service<br>Firebird Guardian - DefaultInstance<br>Firebird Server - DefaultInstance<br>Firebird Guardian - FB50Vasco<br>Firebird Server - FB50Vasco                                                                                        | Status<br>STOPPED<br>RUNNING<br>RUNNING<br>RUNNING                              |   |          |

Če boste imeli v nadaljevanju pri uporabi Vasco programov težave, vam priporočamo še ponovni zagon računalnika. V nasprotnem primeru se obrnite na Vasco.

Ko boste na vseh računalnikih in strežniku/glavnem računalniku namestili Firebird 5, se lahko lotite konverzij baz preko programa FB5.exe.

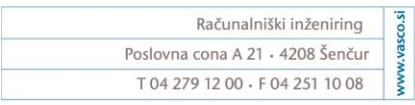

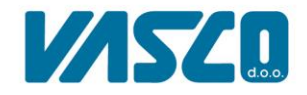

## KONVERZIJA BAZ (izvedete le na računalniku/strežniku, kjer so nameščeni Vasco programi):

Pozor! Preden začnete s konverzijo, morate za vsak posamezen program nadgraditi verzijo preko menija 8.M ali uporabiti program INSTW za nadgradnjo verzij vseh programov. Prav tako poskrbite, da računalnik med konverzijo ne bo šel v spanje!

Firebird 5.0 je prinesel tudi nekaj težav v programih, ki smo jih ustrezno popravili, zato je zelo pomembno, da imate **zadnje verzije Vasco programov.** Prav tako priporočamo, da preko programa INSTW izbrišete vsa nepotrebna podjetja, ki so vam služila kot testne baze.

Na naslovu <u>https://www.vasco.si/datoteke/FB5.exe</u> vas čaka program FB5, ki vam omogoča, da enostavno pretvorite baze iz Firebird 2.5 na verzijo 5.0. Ko je program naložen, ga obvezno nato prekopirajte/premaknite **v Vasco mapo, v kateri se nahaja tudi Vasco.ini**. Če imate več inštalacij Vasco programov, morate konverzijo narediti za vsako inštalacijo ločeno.

| je → VTNB04 → Vasco →               |                  |                     |            |
|-------------------------------------|------------------|---------------------|------------|
| 🖻 🗊 🛝 Razvrsti 🗸 🗮                  | Pokaži 🗸 🚥       |                     |            |
| Ime                                 | Datum spremembe  | Vrsta               | Velikost   |
| 🔐 FAW                               | 07.05.2024 07:34 | Prevedena datote    | 33 KB      |
| 🕌 faw                               | 25.04.2024 15:38 | Program             | 194.337 KB |
| 🕌 fawlt                             | 25.03.2024 15:24 | Program             | 194.089 KB |
| 🦾 fawm                              | 25.03.2024 15:24 | Program             | 194.089 KB |
| 🚣 faws                              | 25.03.2024 15:21 | Program             | 191.578 KB |
| FB5.drc                             | 07.05.2024 12:24 | Datoteka DRC        | 1.162 KB   |
| ● FB5                               | 07.05.2024 13:48 | Program             | 86.392 KB  |
| 🗋 FB5.map                           | 07.05.2024 12:25 | Linker Address Map  | 65.933 KB  |
| irebird.conf                        | 05.01.2018 08:57 | Datoteka CONF       | 28 KB      |
| 🗋 firebird.msg                      | 05.01.2018 08:52 | Outlook.File.msg.15 | 146 KB     |
| FirebirdSql.Data.FirebirdClient.dll | 18.07.2023 08:39 | Razširitev programa | 586 KB     |
| firme.vsc                           | 05.07.2023 12:13 | Datoteka VSC        | 1 KB       |
| 🦾 gkw                               | 23.04.2024 15:52 | Program             | 131.817 KB |
| 🆾 gkw_new                           | 18.03.2024 15:58 | Program             | 131.228 KB |
| 🕌 gkwlt                             | 25.03.2024 15:33 | Program             | 131.254 KB |
| GKW-VTNB04                          | 26.07.2023 12:20 | Nastavitve konfig   | 2 KB       |
| ib_util.dll                         | 05.01.2018 08:55 | Razširitev programa | 8 KB       |
| 🔋 ibtogo.dll                        | 05.01.2018 08:56 | Razširitev programa | 3.756 KB   |
| icudt30.dll                         | 05.01.2018 08:47 | Razširitev programa | 1.532 KB   |
| 🔋 icuin30.dll                       | 05.01.2018 08:47 | Razširitev programa | 408 KB     |
| 🗟 icuuc30.dll                       | 05.01.2018 08:47 | Razširitev programa | 660 KB     |
| 🔒 Instw                             | 20.11.2023 08:59 | Prevedena datote    | 13 KB      |
|                                     |                  |                     |            |

Prosimo vas, da v Vasco mapi preverite, če je verzija programa Instw novejša od 01.07.2024, v nasprotnem primeru si jo prenesite iz naslednje povezave: https://www.vasco.si/datoteke/instw.exe !

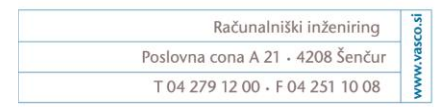

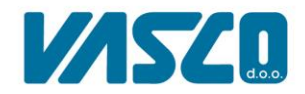

## Program FB5.exe zahteva ob zagonu administratorske pravice, v primeru, da jih nimate, se prosim obrnite na vašega računalničarja.

V primeru, da na strežniku/glavnem računalniku ne boste imeli ustrezno nameščenega Firebird 2.5 in Firebird 5.0, vam bo program to ustrezno javil.

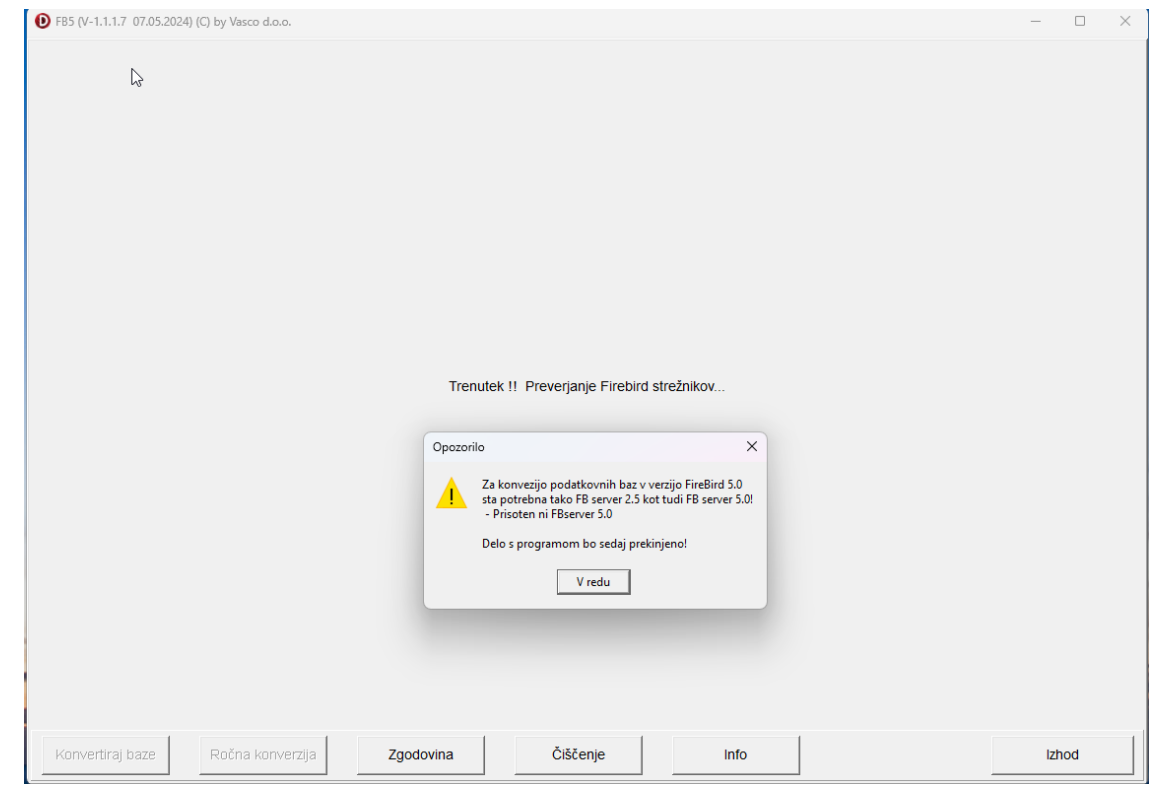

Ko boste prvič zagnali FB5, se bo v primeru, da je program Vasco aktiviran preko Firebird 2.5, dodal Vasco uporabnik še v podatkovno bazo Firebird 5.0.

| ● FB5 (V-1.1.1.7 07.05.2024) (C) by Vasco d.o.o.          | -   |     | $\times$ |
|-----------------------------------------------------------|-----|-----|----------|
| Ç}                                                        |     |     |          |
|                                                           |     |     |          |
| Trenutek !! Preverjanje Firebird strežnikov Obvestilo ×   |     |     |          |
| Dodajanje uporabnika VASCO je končano!<br>V redu          |     |     |          |
|                                                           |     |     |          |
| Konvertiraj baze Ročna konverzija Zgodovina Čiščenje Info | lzł | nod |          |

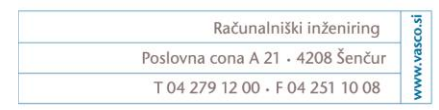

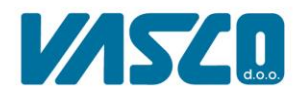

Naslednje pojavno okno naznani, da so se dodale ustrezne pravice za Firebird 5.0, ki so nujne za delovanje Vasco programov.

| ● FB5 (V-1.1.1.7 07.05.2024) (C) by Vasco d.o.o. |                                                                                                    | -   |    | $\times$ |
|--------------------------------------------------|----------------------------------------------------------------------------------------------------|-----|----|----------|
| € FBS (V-1.1.1.7 07.05.2024) (C) by Vasco d.o.o. | Trenutek !! Preverjanje Firebird strežnikov<br>Obvestilo X<br>Dodajanje pravic uporabnika VASCO za FB-5.0 je končano.<br>(dodane pravice: grant rdbŠadmin, grant create database)<br>V redu |     |    | ×        |
| Konvertiraj baze Ročna konverzija                | Zgodovina Čiščenje Info                                                                                                    | lzh | od |          |

Sedaj bo program preveril vse podatkovne baze in izpisal velikost baz ter jih ustrezno obarval.

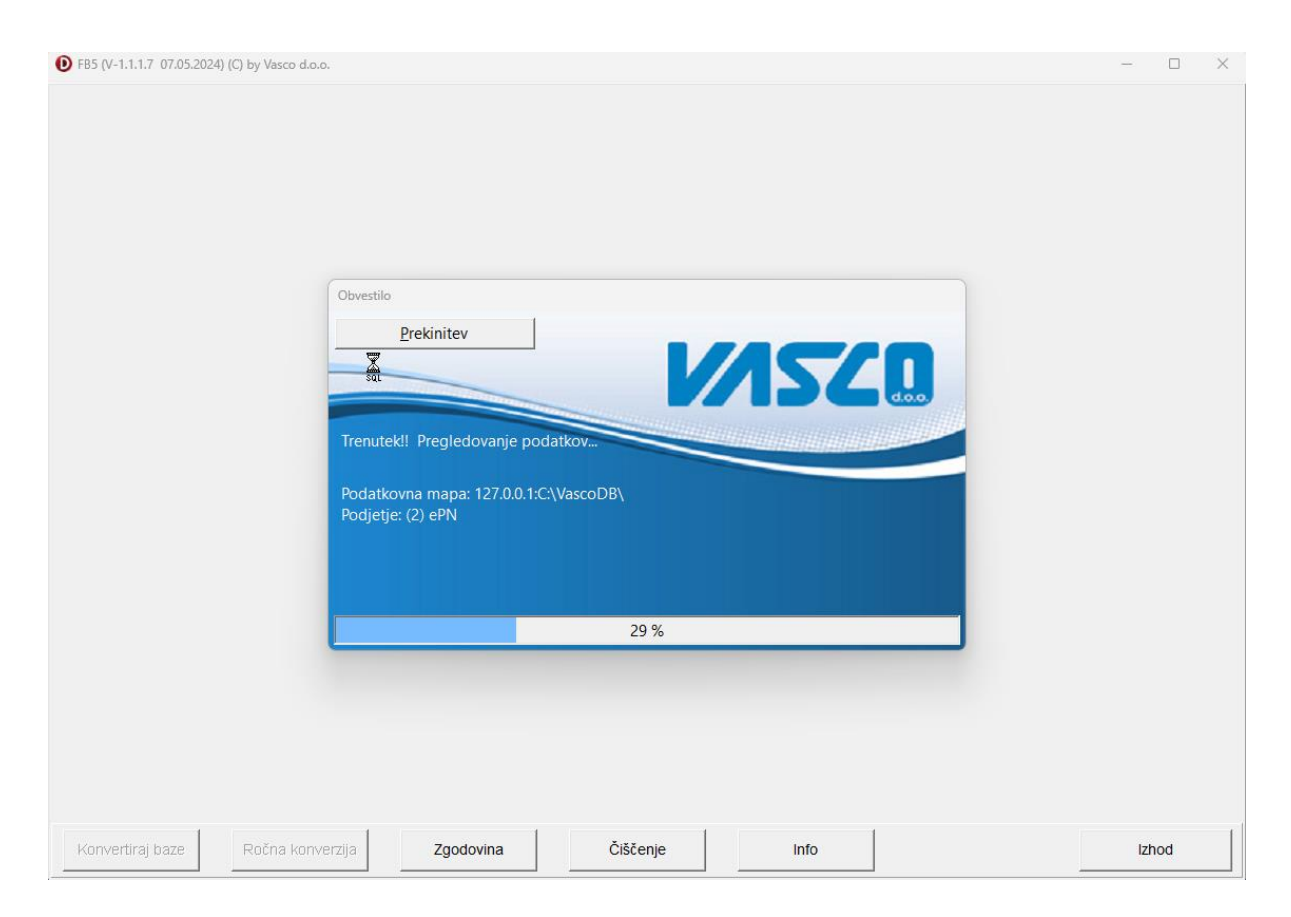

| Računalniški inženiring          | 1 |
|----------------------------------|---|
| Poslovna cona A 21 · 4208 Šenčur |   |
| T 04 279 12 00 · F 04 251 10 08  |   |

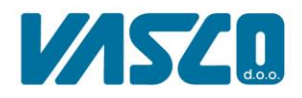

Spodaj slika prikazuje vse Vasco baze in velikost, ki jo zasedajo. Vrstice baz, ki so obarvane bež pomeni, da te še niso bile konvertirane, zelena barva pa naznanja da je baza že konvertirana za Firebird 5.0.

| tevilk  | Naziv podjetja                 | Skupai | Podatki | Priloge | Dokumenti |  |  |  |  |  |
|---------|--------------------------------|--------|---------|---------|-----------|--|--|--|--|--|
| ()<br>( | sistemska baza: FEVIDENCA EDB  | 2      | 2       | . moge  | ookumenti |  |  |  |  |  |
|         | sistemska baza: EVASCO_LOG.FDB | 7.07   | 7.07    |         |           |  |  |  |  |  |
| (       | sistemska baza: FIRME.FDB      | 2.87   | 2.87    |         |           |  |  |  |  |  |
| (       | sistemska baza: SKUPNA.FDB     | 2.7    | 2.7     |         |           |  |  |  |  |  |
| (       | sistemska baza: webvasco2.fdb  | 2.87   | 2.87    |         |           |  |  |  |  |  |
|         | Test Vasco                     | 164,19 | 88,77   | 74,01   | 1,41      |  |  |  |  |  |
| 2       | PePN                           | 195,28 | 58,09   | 135,66  | 1,53      |  |  |  |  |  |
| 1(      | Baza 10                        | 890,58 | 888,18  | 2,4     |           |  |  |  |  |  |
| 50      | mojPOS                         | 50,22  | 48,44   | 1,78    |           |  |  |  |  |  |
| 100     | VASCO                          | 64,75  | 61,71   | 3,04    |           |  |  |  |  |  |
| 101     | Baza 101                       | 491,71 | 484,44  | 5,86    | 1,41      |  |  |  |  |  |
| 1002    | Nalepke                        | 516,49 | 514,71  | 1,78    |           |  |  |  |  |  |
|         |                                |        |         |         |           |  |  |  |  |  |
|         |                                |        |         |         |           |  |  |  |  |  |

Spodnji levi del programa prikazuje število podatkovnih baz in število konvertiranih baz. Pomemben podatek je **Potreben prostor na disku**. Program samodejno izračuna približno koliko prostora bo potreboval za konverzijo in **v primeru premajhnega prostora ne dovoli narediti konverzije**.

Ko ste pripravljeni za konverzijo, pritisnete gumb **Konvertiraj baze**, kjer se vam odpre novo okno. Pri konverziji priporočamo, da obkljukate parameter **Konvertiraj najprej VSE baze tekoče leto**, saj bo tako program konvertiral najprej tekoča leta vseh baz. (To vam omogoča, da pričnete uporabljati programe že takoj, ko bo tekoče leto konvertirano, pri tem morate obkljukati parameter **Omogočen vstop po konverziji vseh baz tekočega leta**)

| Konverzija p | odatkovnih baz                                       | $\times$ |
|--------------|------------------------------------------------------|----------|
| ?            | Ali zares naredim konverzijo podatkov na Firebird 5? | _        |
|              | I Konvertiraj najprej VSE baze tekočega leta         |          |
|              | Izbor podjetij za konverzijo baz                     |          |
|              | Izbor baz                                            |          |
|              |                                                      |          |
|              | ,                                                    | _        |
|              | Mapa za shranjevanje arhivskih ZIP datotek:          |          |
|              | (Privzeto: C:\VASCO_5_0\)                            |          |
|              | Prepovedan vstop v programe                          |          |
|              | Omogočen vstop po konverziji vseh baz tekočega leta  |          |
|              | Obvestilo za uporabnike, ki želijo v program         |          |
|              | Trenutno vstop v program ni mogoč.                   |          |
|              | I Stop/Start IIS servis (eVasco API)                 |          |
|              | Da                                                   |          |

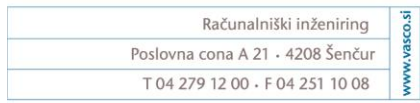

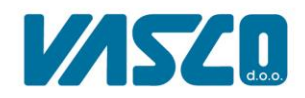

Spustni meni **Izbor podjetij za konverzijo baz** vam omogoča, da konvertirate le izbrane baze, ki jih obkljukate.

V primeru, da imate na računalniku/strežniku premalo prostora, lahko nastavitve parameter **Mapa za shranjevanje arhivskih ZIP datotek**, kjer lahko nastavite drug omrežni pogon ali pa zunanjo napravo (USB, trdi disk, itd.) na katero se bodo shranili arhivi. V primeru, da boste kljub pomankanju prostora želeli narediti konverzijo, vam program tega ne bo pustil narediti.

Če ne želite, da kakšen uporabnik med konverzijo vstopa v programe, obkljukate parameter **Prepovedan vstop v programe**, ki poskrbi, da noben uporabnik ne more zagnati Vasco programov. Spodaj lahko v tekstovno polje napišete ustrezno besedilo, ki se prikaže uporabnikom ob morebitnem vstopu v program.

Parameter **Stop/Start IIS servis (eVasco API)** pa se pojavi, če imate eVasco API oz. eVasco programe. Parameter poskrbi, da se IIS servis zaustavi in tako poskrbi, da med konverzijo noben eVasco API/program ne dostopa do podatkovnih baz. **Prav tako se bo ob zaključku konverzije v appsettings.json ustrezno popravi port do baze na port 3055 in dialekt na 3. POZOR!** Če eVasco API/programi niso nameščeni na privzeti lokaciji (C:\inetpub), potem morate **port in dialekt popraviti ročno!** 

Ko ustrezno izberete nastavitve pritisnite Da.

Program bo sedaj pričel s konverzijo baz in po končanem postopku napisal, koliko baz je bilo uspešno konvertiranih in če je prišlo pri konverziji do kakšnih napak. Baze, ki so obarvane rdeče niso bile uspešno konvertirane, zeleno obarvane pa pomeni, da so uspešno konvertirane.

| tevilka Naziv podietia                                                                                                    |                                                                                                    | Skupa                                                                                     | j Podatki                                           | Priloge | Dokumenti                                                                                                    |                                                                                        |            |       |      |  |  |
|----------------------------------------------------------------------------------------------------|----------------------------------------------------------------------------------------------------|-------------------------------------------------------------------------------------------|-----------------------------------------------------|---------|----------------------------------------------------------------------------------------------------|----------------------------------------------------------------------------------------|------------|-------|------|--|--|
| 0 sistemska baz                                                                                                    | a: EEVIDENCA.FDB                                                                                                    |                                                                                           | 2 2                                                 |         |                                                                                                    |                                                                                        |            |       |      |  |  |
| 0 sistemska baz                                                                                                    | a: EVASCO_LOG.FD                                                                                                    | B 7,0                                                                                     | 7 7,07                                              |         |                                                                                                    |                                                                                        |            |       |      |  |  |
| 0 sistemska baz                                                                                                    | a: FIRME.FDB                                                                                                    | 2,20                                                                                      | 2,26                                                |         |                                                                                                    |                                                                                        |            |       |      |  |  |
| 0 sistemska baz                                                                                                    | a: SKUPNA.FDB                                                                                                    | 1,9                                                                                       | 1 1,91                                              |         |                                                                                                    |                                                                                        |            |       |      |  |  |
| 1 Test Vasco                                                                                                    |                                                                                                    | 164,19                                                                                    | 88,77                                               | 74,01   | 1,41                                                                                                    |                                                                                        |            |       |      |  |  |
| 2 ePN                                                                                                    |                                                                                                    | 195,2                                                                                     | 58,09                                               | 135,66  | 1,53                                                                                                    |                                                                                        |            |       |      |  |  |
| 10 Baza 10                                                                                                    |                                                                                                    | 890,5                                                                                     | 888,18                                              | 2,4     |                                                                                                    |                                                                                        |            |       |      |  |  |
| 50 mojPOS                                                                                                    |                                                                                                    | 50,22                                                                                     | 48,44                                               | 1,78    |                                                                                                    |                                                                                        |            |       |      |  |  |
| 100 VASCO                                                                                                    |                                                                                                    | 64,7                                                                                      | 61,71                                               | 3,04    |                                                                                                    |                                                                                        |            |       |      |  |  |
| 101 Baza 101                                                                                                    |                                                                                                    | 491,7                                                                                     | 484,44                                              | 5,86    | 1,41                                                                                                    |                                                                                        |            |       |      |  |  |
| 1002 Nalepke                                                                                                    |                                                                                                    | 516,49                                                                                    | 514,71                                              | 1,78    |                                                                                                    |                                                                                        |            |       |      |  |  |
| Povleci glavo stolpc                                                                                                    | a za grupiranje                                                                                                    |                                                                                           |                                                     |         |                                                                                                    |                                                                                        |            |       | <br> |  |  |
| Povleci glavo stolpc<br>Čas                                                                                                    | a za grupiranje<br>Tip obvestila                                                                                                    | Velikost                                                                                  | Firma                                               |         | Ime datoteke                                                                                                    |                                                                                        | Opis napak | a     |      |  |  |
| Povleci glavo stolpc<br>Čas<br>08.05.2024-09:34:32<br>08.05.2024-09:34:34                                                                                                    | a za grupiranje<br>Tip obvestila<br>Uspešna konverzija<br>Uspešna konverzija                                                                                         | Velikost<br>888,18<br>1 78                                                                | Firma<br>10<br>50                                   |         | Ime datoteke<br>V0010_PODA                                                                                        | ATKI.FDB                                                                               | Opis napak | a     | <br> |  |  |
| Povleci glavo stolpc<br>Čas<br>08.05.2024-09:34:32<br>08.05.2024-09:34:34<br>08.05.2024-09:36:21                                                                                             | a za grupiranje<br>Tip obvestila<br>Uspešna konverzija<br>Uspešna konverzija<br>Uspešna konverzija                                                                   | Velikost<br>888,18<br>1,78<br>48.44                                                       | Firma<br>10<br>50                                   |         | Ime datoteke<br>V0010_POD/<br>V0050_PRILC<br>V0050_POD/                                                           | ATKI.FDB<br>DGE.FDB                                                                    | Opis napak | a     |      |  |  |
| Povleci glavo stolpc<br>Čas<br>08.05.2024-09:34:32<br>08.05.2024-09:34:34<br>08.05.2024-09:36:21<br>08.05.2024-09:36:23                                                                      | a za grupiranje<br>Tip obvestila<br>Uspešna konverzija<br>Uspešna konverzija<br>Uspešna konverzija                                                                   | Velikost<br>888,18<br>1,78<br>48,44<br>3 04                                               | Firma<br>10<br>50<br>50<br>100                      |         | Ime datoteke<br>V0010_PODA<br>V0050_PRILC<br>V0050_PODA<br>V0100_PRILC                                            | ATKI.FDB<br>DGE.FDB<br>ATKI.FDB<br>DGE.FDB                                             | Opis napak | a     |      |  |  |
| Povleci glavo stolpc<br>Čas<br>08.05.2024-09:34:32<br>08.05.2024-09:34:34<br>08.05.2024-09:36:21<br>08.05.2024-09:36:23<br>08.05.2024-09:38:41                                               | a za grupiranje<br>Tip obvestila<br>Uspešna konverzija<br>Uspešna konverzija<br>Uspešna konverzija<br>Uspešna konverzija                                             | Velikost<br>888,18<br>1,78<br>48,44<br>3,04<br>61,71                                      | Firma<br>10<br>50<br>50<br>100<br>100               |         | Ime datoteke<br>V0010_PODA<br>V0050_PRIL0<br>V0050_PODA<br>V0100_PRIL0<br>V0100_PODA                              | ATKI.FDB<br>DGE.FDB<br>ATKI.FDB<br>DGE.FDB<br>ATKI.FDB                                 | Opis napak | a<br> |      |  |  |
| Povleci glavo stolpc<br>Čas<br>08.05.2024-09:34:32<br>08.05.2024-09:34:34<br>08.05.2024-09:36:21<br>08.05.2024-09:36:21<br>08.05.2024-09:38:41<br>08.05.2024-09:38:42                        | a za grupiranje<br>Tip obvestila<br>Uspešna konverzija<br>Uspešna konverzija<br>Uspešna konverzija<br>Uspešna konverzija                                             | Velikost<br>888,18<br>1,78<br>48,44<br>3,04<br>61,71<br>1,41                              | Firma<br>10<br>50<br>50<br>100<br>100<br>101        |         | Ime datoteke<br>V0010_POD/<br>V0050_PRILC<br>V0050_POD/<br>V0100_PRILC<br>V0100_POD/<br>V0101_DOKL                | ATKI.FDB<br>DGE.FDB<br>ATKI.FDB<br>DGE.FDB<br>ATKI.FDB<br>JMENTI.FDB                   | Opis napak | a     |      |  |  |
| Povleci glavo stolpc<br>Čas<br>08.05.2024-09:34:32<br>08.05.2024-09:34:34<br>08.05.2024-09:36:21<br>08.05.2024-09:36:23<br>08.05.2024-09:38:45<br>08.05.2024-09:38:45                        | a za grupiranje<br>Tip obvestila<br>Uspešna konverzija<br>Uspešna konverzija<br>Uspešna konverzija<br>Uspešna konverzija<br>Uspešna konverzija                       | Velikost<br>888,18<br>1,78<br>48,44<br>3,04<br>61,71<br>1,41<br>5,86                      | Firma<br>10<br>50<br>50<br>100<br>100<br>101<br>101 |         | Ime datoteke<br>V0010_POD/<br>V0050_PRILC<br>V0050_POD/<br>V0100_PRILC<br>V0100_POD/<br>V0101_DOKL<br>V0101_PRILC | ATKI.FDB<br>DGE.FDB<br>ATKI.FDB<br>DGE.FDB<br>ATKI.FDB<br>JMENTI.FDB<br>DGE.FDB        | Opis napak | a<br> | <br> |  |  |
| Povleci glavo stolpc<br>Čas<br>08.05.2024-09:34:32<br>08.05.2024-09:36:21<br>08.05.2024-09:36:23<br>08.05.2024-09:36:42<br>08.05.2024-09:38:42<br>08.05.2024-09:38:45<br>08.05.2024-09:38:45 | a za grupiranje<br>Tip obvestila<br>Uspešna konverzija<br>Uspešna konverzija<br>Uspešna konverzija<br>Uspešna konverzija<br>Uspešna konverzija<br>Uspešna konverzija | Velikost<br>888,18<br>1,78<br>48,44<br>3,04<br>61,71<br>1,41<br>5,86<br>484,44<br>2385,35 | Firma<br>10<br>50<br>50<br>100<br>100<br>101<br>101 |         | Ime datoteke<br>V0010_POD/<br>V0050_PRILC<br>V0050_POD/<br>V0100_POD/<br>V0101_POD/<br>V0101_PRILC<br>V0101_POD/  | ATKI.FDB<br>DGE.FDB<br>ATKI.FDB<br>DGE.FDB<br>ATKI.FDB<br>JMENTI.FDB<br>DGE.FDB        | Opis napak | a<br> |      |  |  |
| Povleci glavo stolpc<br>Čas<br>08.05.2024-09:34:34<br>08.05.2024-09:34:34<br>08.05.2024-09:36:21<br>08.05.2024-09:36:23<br>08.05.2024-09:38:42<br>08.05.2024-09:38:45<br>08.05.2024-09:38:45 | a za grupiranje<br>Tip obvestila<br>Uspešna konverzija<br>Uspešna konverzija<br>Uspešna konverzija<br>Uspešna konverzija<br>Uspešna konverzija                       | Velikost<br>888,18<br>1,78<br>48,44<br>3,04<br>61,71<br>1,41<br>5,86<br>484,44<br>2385,35 | Firma<br>10<br>50<br>50<br>100<br>100<br>101<br>101 |         | Ime datoteke<br>V0010_PODA<br>V0050_PODA<br>V0100_PRILO<br>V0100_PRILO<br>V0101_PODA<br>V0101_PODA<br>V0101_PODA  | ATKI-FDB<br>DGE FDB<br>DGE FDB<br>DGE FDB<br>DGE FDB<br>ATKI-FDB<br>DGE FDB<br>DGE FDB | Opis napak | a<br> |      |  |  |

| FB5 (V-1. | .1.1.7 07.05.2024) (C) by Vasco d.o.o. |        |         |         |           |
|-----------|----------------------------------------|--------|---------|---------|-----------|
| Štovilka  | Naziv podietia                         | Skupai | Podatki | Priloge | Dokumenti |
| 01011110  | sistemska baza: EEVIDENCA.FDB          | 2      | 2       | Thoge   | Donamenta |
| 0         | sistemska baza: EVASCO_LOG.FDB         | 7,07   | 7,07    |         |           |
| 0         | sistemska baza: FIRME.FDB              | 2,87   | 2,87    |         |           |
| 0         | sistemska baza: SKUPNA.FDB             | 2,7    | 2,7     |         |           |
| 0         | sistemska baza: webvasco2.fdb          | 2,87   | 2,87    |         |           |
| 1         | Test Vasco                             | 164,19 | 88,77   | 74,01   | 1,41      |
| 2         | ePN                                    | 195,28 | 58,09   | 135,66  | 1,53      |
| 10        | Baza 10                                | 890,58 | 888,18  | 2,4     |           |
| 50        | mojPOS                                 | 50,22  | 48,44   | 1,78    |           |
| 100       | VASCO                                  | 64,75  | 61,71   | 3,04    |           |
| 101       | Baza 101                               | 491,71 | 484,44  | 5,86    | 1,41      |
| 1000      | Malanka                                | N C 40 | 544 74  | 4 70    | 1         |

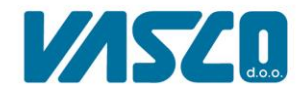

| Računalniški inženiring          |
|----------------------------------|
| Poslovna cona A 21 · 4208 Šenčur |
| T 04 279 12 00 · F 04 251 10 08  |

Zgornja napaka se je zgodila, ker je bil program FB5 zagnan iz nemapirane mape, čeprav je v Vasco.ini nastavljeno, da se uporablja mapirana mapa.

Poleg gumba "Konvertiraj baze" so na voljo še sledeči gumbi s sledečimi funkcionalnostmi:

- Ročna konverzija: omogoča, da ročno poiščete podatkovno bazo Firebird in jo konvertirate
- Zgodovina: prikazuje celotno zgodovino konvertiranja baz in morebitne napake
- Čiščenje: zelo koristna funkcija, ki vam omogoča, da vam počisti stare arhivske datoteke, VSCje (začasni arhivi), PDF-je in Excele.

| risanje starih podatkov |                                       |  |  |  |  |  |
|-------------------------|---------------------------------------|--|--|--|--|--|
| ?                       | Potrditev izbora datotek za brisanje  |  |  |  |  |  |
|                         | ✓ stare arhivske datoteke (ZIP)       |  |  |  |  |  |
|                         | ✓ .VSC datoteke starejše od 2 mesecev |  |  |  |  |  |
|                         | PDF datoteke starejše od 12 mesecev   |  |  |  |  |  |
|                         | .XLS datoteke starejše od 12 mesecev  |  |  |  |  |  |
|                         | Da Ne                                 |  |  |  |  |  |

Ustrezno izberite, katere datoteke želite izbrisati in zatem potrdite z **Da.** Sedaj vam bo program izpisal vse datoteke/mape, ki bi jih izbrisal, kjer potrdite z **Briši arhivske** 

baze. V primeru, da se ne strinjate z brisanjem datotek/map, pritisnete gumb Nazaj.

| 1<br>2 |                | Pot                         | Datoteka                                  | Datum               | Velikost (MB) |  |  |
|--------|----------------|-----------------------------|-------------------------------------------|---------------------|---------------|--|--|
| 2      | 0 VSC datoteka | \\VTNB04\Vasco\             | firme.vsc                                 | 05.07.2023 12:13:04 | 0             |  |  |
|        | 0 XLS datoteka | \\VTNB04\Vasco\             | Izvoz.XLS                                 | 29.09.2022 13:32:00 | 0,09          |  |  |
| 3      | 0 VSC datoteka | \\VTNB04\Vasco\1\           | arhiv.vsc                                 | 05.07.2023 12:13:03 | 13,11         |  |  |
| L      | 0 VSC datoteka | \\VTNB04\Vasco\1\           | arhiv_priloge.vsc                         | 05.07.2023 12:13:03 | 0,74          |  |  |
| 6      | 0 VSC datoteka | \\VTNB04\Vasco\1\           | arhiv_dokumenti.vsc                       | 05.07.2023 12:13:03 | 0             |  |  |
| 5      | 0 XLS datoteka | \\VTNB04\Vasco\1\           | prevzemnica.xls                           | 07.09.2022 15:27:32 | 0,02          |  |  |
|        | 0 XLS datoteka | \\VTNB04\Vasco\1\           | prevzemnica+izpis_1.xls                   | 07.09.2022 15:39:05 | 0             |  |  |
|        | 0 XLS datoteka | \\VTNB04\Vasco\1\           | Narocilo_00002.2022.xlsx                  | 08.09.2022 07:41:13 | 0             |  |  |
|        | 0 XLS datoteka | \\VTNB04\Vasco\1\           | lzvozPolj_form_dobavnica_knjizba_vnos.XLS | 14.09.2022 14:03:35 | 0,01          |  |  |
|        | 0 XLS datoteka | \\VTNB04\Vasco\1\           | IzvozPolj_form_dobavnica_vnos.XLS         | 14.09.2022 14:03:37 | 0,02          |  |  |
|        | 0 XLS datoteka | \\VTNB04\Vasco\1\           | dobavnice.xls                             | 20.09.2022 15:17:24 | 0,01          |  |  |
|        | 0 XLS datoteka | \\VTNB04\Vasco\1\           | Izvoz.XLS                                 | 21.09.2022 08:34:09 | 0,56          |  |  |
|        | 0 XLS datoteka | \\VTNB04\Vasco\1\           | VA_87FB.XLS                               | 21.09.2022 13:40:19 | 0             |  |  |
|        | 0 XLS datoteka | \\VTNB04\Vasco\1\           | IZPIS OBRAČUNANEGA DDV.xls                | 27.09.2022 14:35:42 | 0,01          |  |  |
|        | 0 XLS datoteka | \\VTNB04\Vasco\1\           | dn_00002_2022.xls                         | 27.09.2022 15:08:38 | 0,01          |  |  |
|        | 0 XLS datoteka | \\VTNB04\Vascð\1\           | IzvozPolj_form_artikel_vnos.XLS           | 12.12.2022 09:57:06 | 0,01          |  |  |
|        | 0 XLS datoteka | \\VTNB04\Vasco\1\           | Izvoz.XIsX                                | 14.02.2023 08:56:13 | 0             |  |  |
|        | 0 VSC datoteka | \\VTNB04\Vasco\10\          | kopija_priloge.vsc                        | 23.01.2024 12:37:57 | 0,03          |  |  |
|        | 0 VSC datoteka | \\VTNB04\Vasco\10\          | kopija.vsc                                | 05.03.2024 08:40:13 | 1133,52       |  |  |
|        | 0 VSC datoteka | \\VTNB04\Vasco\101\         | kopija.vsc                                | 25.01.2024 14:19:45 | 319,35        |  |  |
|        | 102 ArhivF7    | \\VTNB04\Vasco\arhivf7\102\ | 2020_kopija.vsc                           | 16.06.2023 11:26:24 | 8,08          |  |  |
|        | 102 ArhivF7    | \\VTNB04\Vasco\arhivf7\102\ | 2021_kopija.vsc                           | 16.06.2023 11:25:52 | 406,98        |  |  |
|        | 102 ArhivF7    | \\VTNB04\Vasco\arhivf7\102\ | 2022_kopija.vsc                           | 16.06.2023 11:24:52 | 518,86        |  |  |
|        | 103 ArhivF7    | \\VTNB04\Vasco\arhivf7\103\ | kopija.vsc                                | 07.03.2023 14:42:22 | 1967,37       |  |  |

• Info: prikazuje informacije o Firebird servisih

Ko boste končali postopek lahko pričnete z uporabo Vasco programov. Po končani konverziji baz priporočamo ponovni zagon strežnika/glavnega računalnika. S tem je postopek končan in lahko pričnete z uporabo Vasco programov.

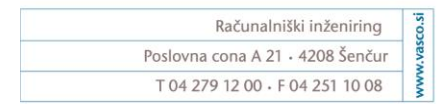

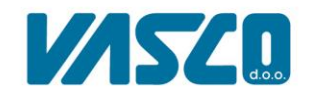

V primeru, da se vam programi ne zaženejo, preverite, če je v Vasco.ini zapisan port 3055.

| Vasco.ini X +                                                                                                    | -                           |        |
|----------------------------------------------------------------------------------------------------|-----------------------------|--------|
| Datoteka Uredi Pogled                                                                                                    |                             |        |
| [PARAMS]<br>DriverName=FIREBIRD<br>DBEXT=fdb<br>MAP=127.0.0.1[3053:C:<br>DBPATH=127.0.0.1[3053:C:<br>DBPATH=127.0.0.1[3053:C:<br>DBPATH=127.0.0.1[3053:C:<br>VascoDB<br>[LICENCA]<br>Licenca=0aTWXFE[NEbCgY^S_LhNKTL^[LP^G`P]cXPZKPXbKLXVkdLVSL\N0hXNkdDBGHLNGHHNKddZkdHN[dX^_dLVc\\Ng\HBkhLFSTTb[THNKDD^[``NWXP^KXPNKLd^I<br>Licenca=0aTWXFE[NEbCgY^S_LhNKTL^[LP^G`P]cXPZKPXbKLXVkdLVSL\N0hXNkdDBGHLNGHHNKddZkdHN[dX^_dLVc\\Ng\HBkhLFSTTb[THNKDD^[``NWXP^KXPNKLd^I<br>\hVkH`bSPD^kPLRW`XFKDT^cLTJkXhFK`LbKdHFS`\NS\Xb[DPf_\LNg`LFgh`RWHPRkDDRGddJGhdbGLPRchPRKLHbc\LVkHXRKHTRPReGiVacjVYGcJIgTgaKM[UGfceKGG<br>\MWQPQK_IWCKP_gDEjCI]ZCX]QgGaJWGYhGYW00QT0[gOcciPKG\RcWIaEGcCR_HQMOU<br>\j[^dRgk[`KPdQKkK[_Lg^VPS^bPSjZdKVRSXMNcdQbLNVBdM^]hJfZhGNBRDEWMgGSSWKWFETWiRCKF`XW_ZPOF_dWMWLOd_\KZEaCZ_DWZaHSfQI_bXS_Xb\cjQGSac[CZ | KDHb[XTF<br>CaOD<br>IgWZUOK | ÷kTDJc |

V primeru, da imate kakršne koli težave se prosimo obrnite na Vasco podporo.